## How to Send an Email

### **STEP 1- Login to your Participant Center**

STEP 2- On your Participant Center home page and click "Email" tab to access the Email functionality.

| Walk for Health                                                                                                    |  |  |  |  |
|----------------------------------------------------------------------------------------------------|--|--|--|--|
| Home Email Profile                                                                                                    |  |  |  |  |
| Heads up! It looks like you aren't opted in to receive email. Edit your profile to opt in now.                                                  |  |  |  |  |
| What to do next?                                                                                                    |  |  |  |  |
| Set up your Personal Page<br>Customize your Personal Page with a story about why you are raising funds for this cause.                          |  |  |  |  |
| Add Contacts to Your Address Book<br>Add contacts to email from your personal Address Book on our site.                                         |  |  |  |  |
| Send an Email<br>You have sent no emails to your family or friends. Add them to your Address Book and email them about your fundraising effort. |  |  |  |  |

STEP 3- If you wish to manually type in the email addresses of your supporters move on to STEP 4. Otherwise to choose the recipients in your contact list, you can click "All Contacts" and select these first. Then click "Email Selected."

| Home Email Profile |                                                                               |
|--------------------|-------------------------------------------------------------------------------|
| Compose Message    | Email All         Email Selected         Delete Selected         Add to Group |
| Drafts             | All Contacts                                                                  |
| Sent Messages      | Debbie Hale <debbie@outlook.com></debbie@outlook.com>                         |
| Contacts           | ☑ Linda Jones <linda@outlook.com></linda@outlook.com>                         |
| All Contacts       | Jennifer Pratt <jennifer@outlook.com></jennifer@outlook.com>                  |
| Never Emailed      | Jane Smith <jane@outlook.com></jane@outlook.com>                              |
| Needs follow-up    |                                                                               |
| Unthanked Donors   |                                                                               |
| Donors             |                                                                               |
| Non-Donors         | 3                                                                             |

-CONTINUE ON NEXT PAGE-

# STEP 4-Select an email message template from the drop down or choose a blank message to start from scratch

| Walk for Health    |   | English (United States)                                     | → Help Log Out   |
|--------------------|---|-------------------------------------------------------------|------------------|
| Home Email Profile |   |                                                             |                  |
| Compose Message    |   | Recipients (separate multiple email addresses with a comma) |                  |
| Drafts             |   |                                                             |                  |
| Sent Messages      | 0 | Use a tempiate                                              |                  |
| Contacts           |   | Subject  I include personalized creeting What's this?       |                  |
| All Contacts       | 4 |                                                             |                  |
| Never Emailed      | 4 |                                                             |                  |
| Needs follow-up    | 0 |                                                             |                  |
| Unthanked Donors   | 0 |                                                             |                  |
| Donors             | 0 |                                                             |                  |
| Non-Donors         | 4 |                                                             |                  |
|                    |   | Current layout:                                             |                  |
|                    |   | Preview & Send                                              | Save as template |

## STEP 5- Compose your message

You can edit the SUBJECT line and the text in the BODY of the page. In our templates, you can just enter your personalized information before you're ready to send. Otherwise, feel free to start from scratch and change all of the message to meet your specific needs.

## Include Personal Greeting

If you are sending this message in bulk to all of your contacts or a specific group, click the "Include personalized greeting". This includes a default salutation and the first name of each recipient listed in the To line of an email message (for example, Dear Pat). If the recipient is not already a contact within your address book, the word "Friend" will display with the salutation instead. **Note:** If you select to include the personalized greeting in your message, do not manually type in a greeting as well. (That is, you do not want the message to start with two lines that say "Dear Sue" or a "Dear Sue" line followed immediately by a "Hey Sue" line.)

| Home Email Profile |   |                                                                                                    |  |  |  |
|--------------------|---|----------------------------------------------------------------------------------------------------|--|--|--|
| Compose Message    |   | Debble Hale «debble@outlook.com», Linda Jones «linda@outlook.com», Jennifer Pratit «jennifer@outlook.com», Jane Smith «jane@outlook.com»                                                                                                    |  |  |  |
| Drafts             | 3 |                                                                                                    |  |  |  |
| Sent Messages      | 0 | Use a template                                                                                                    |  |  |  |
| Contacts           |   | Make waves with me to fight canced                                                                                                    |  |  |  |
| All Contacts       | 4 |                                                                                                    |  |  |  |
| Never Emailed      | 4 |                                                                                                    |  |  |  |
| Needs follow-up    | 0 | The past few weeks have definitely been a challenge for us all, which is why I wanted to send you a quick note to see how you were doing and to share with you on something I am looking forward to.                                                                                                    |  |  |  |
| Unthanked Donors   | 0 | Most of us know someone who is dealing with cancer, and how devastating it can be both for the person who is it and for the family. Cancer touches everyone, and unfortunately during these crazy times, cancer isn't going into quarantine. That is why it m STLL making waves to fight cancer with Swim Across America. Since we can the topother right now, would you instead tury me a drink' or take me out to dinner' by making a<br>donation to my solid means a unit The mode with unit or utility of the solid across america. Since we can the topother right now, would you instead tury me a drink' or take me out to dinner' by making a<br>donation to my solid means a solid across a solid across and across a solid across a solid across a time to the solid across and the solid across a solid across and the solid across and the solid acr |  |  |  |
| Donors             | 0 | demand to inj with record effects a with. The money you give in go town of causing cage cancer cacault and mane an impact in the right of india cance.                                                                                                    |  |  |  |
| Non-Donors         | 4 | This samme's michained are included to other segment against the do-similary rules are per water and same sectors and sampers cancel research, michained appendix cancel research, michained and per sectors and the same sectors and the same s     |  |  |  |
|                    |   |                                                                                                    |  |  |  |
|                    |   | Current layout:                                                                                                    |  |  |  |
|                    | [ | Proview & Send                                                                                                    |  |  |  |

Be sure to put your name in the closing. You don't have to worry about pasting the URL to your fundraising page as that populates automatically upon sending the email. Click **Preview & Send**.

#### **STEP 6- Final Preview**

You have a final opportunity to preview your message as it will appear to your email recipients. If you would like to make changes, click **CLOSE** step to go back and make edits. Otherwise, click **SEND** at the bottom of the page to complete the email process and send your message.